AMANO

### ELECTRONIC TIME RECORDER

# EX7500/7600 Series

### **OPERATION MANUAL** ENGLISH/SPANISH/FRENCH/GERMAN

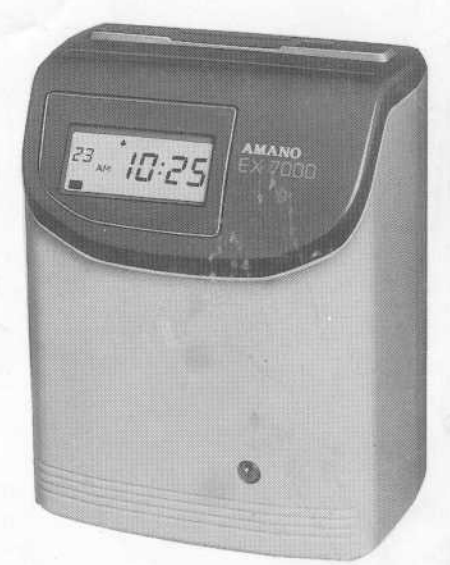

## **General Specifications**

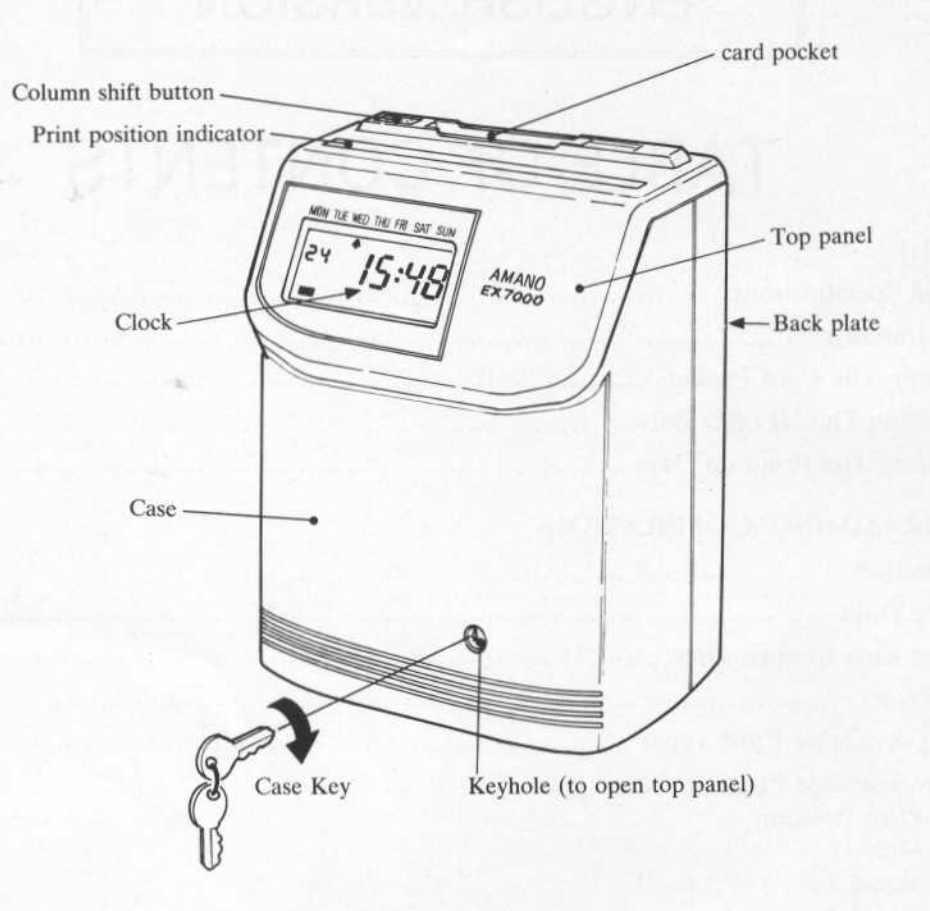

| Supply power             | : AC120/220/240V±10%, 50/60Hz                   |  |  |  |  |
|--------------------------|-------------------------------------------------|--|--|--|--|
| Power consumption        | : Maximum 0.7A (120V)                           |  |  |  |  |
|                          | Maximum 0.5A (220/240V)                         |  |  |  |  |
| Environmental conditions | : -10 to 45°C 10 - 80% R. H. (non - condensing) |  |  |  |  |
| External dimensions      | : 224(W)×279(H)×161(D) mm                       |  |  |  |  |
|                          | (87/8" × 11" × 63/8" in.)                       |  |  |  |  |
| Weight                   | : 4 kg (8.8 lbs.)                               |  |  |  |  |
|                          |                                                 |  |  |  |  |

| Specification<br>Model | Single color<br>print | Two-color<br>print | Signal | Electronic melody | Special cards |
|------------------------|-----------------------|--------------------|--------|-------------------|---------------|
| EX-7500                | 0                     |                    |        |                   | 0             |
| EX-7600                |                       | 0                  | 0      | Option            | 0             |

- 1 -

# Before use

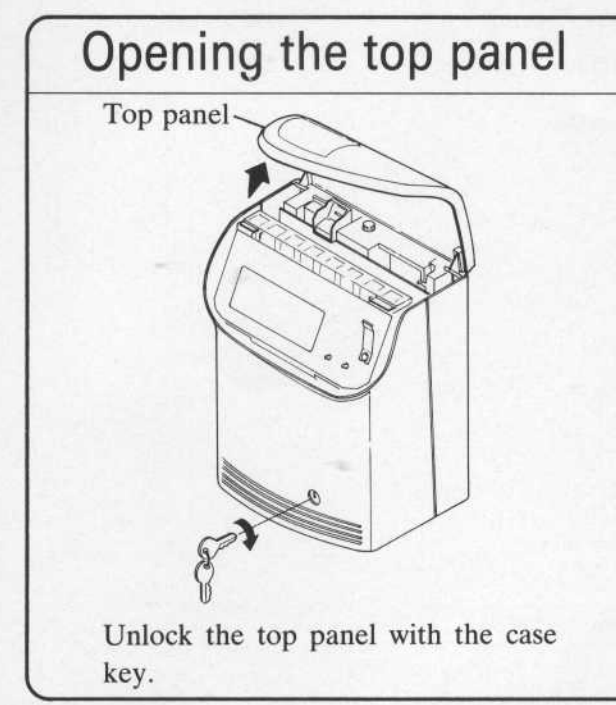

### Wall - mounted installation

- Open the top panel, remove the white screw (turn counterclockwise), slide the back plate downward and remove it.
- 2. Affix the back plate to the wall with three screws.

(See the diagram on the right.)

3. Put the bottom of the machine on A and let B and C fit into the slots in the side panels. Fasten to the back plate with the white screw.

### Desktop installation

• Install the machine on a level surface.

### Adjust the card pocket to card width

• Adjust the width of the card pocket to the card width unless it is 33/8" (86mm) (See page 3.)

### Connection with time signal unit (EX7600 only)

• Before plugging the power cord into an AC outlet, connect the external time signal line to the time signal terminal of EX7600. (See page 26.)

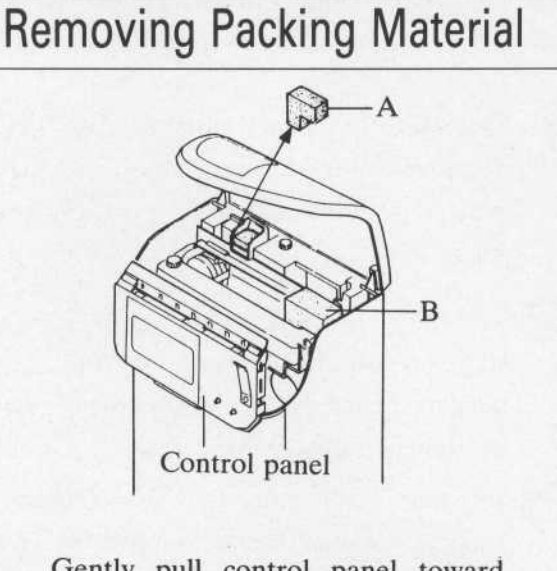

Gently pull control panel toward you and remove shock absorbers A and B.

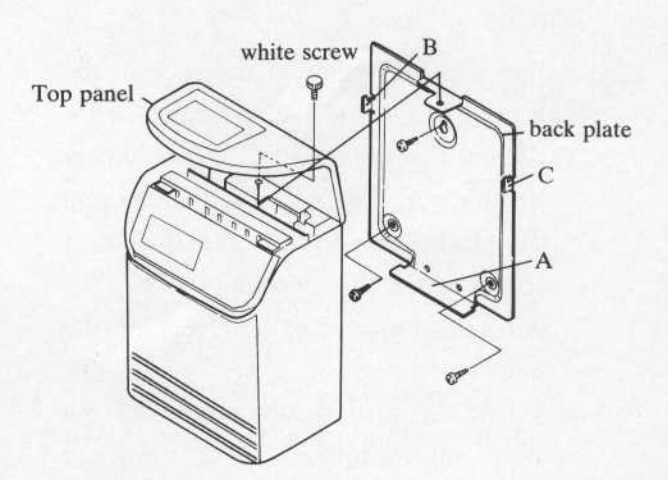

## Adjusting the width of the card pocket

The card pocket width is pre-set for 33/8" (86mm). However, it can be adjusted from  $25/8'' \sim 43/16''$  (66mm - 106mm)

- Open the top panel with the case key. Remove the white screw. Push the back plate downward and remove it from the main unit.
- To adjust the card pocket width, loosen screw(a), insert the card into the card pocket and adjust the width to the card width. Then tighten the screw.
  - For time cards wider than 3<sup>3</sup>/<sub>8</sub>" (86mm), remove screw (a). Next, remove the bottom plate (b). Slide the stopper (c) to the left, so that the right edge of the stopper pops at from the card receiver. Break off the right side at the perforated line. Reassemble and adjust the card pocket width.
- **A**djust the card guide at the back of the unit body to the width of the card used.
  - ☆ When the card width is 66, 98 or 106mm, remove the upper screw from the black guide and loosen the lower screw. Move the guide until the holes suit the card width, and replace the screws.
  - ☆ When the card width is none of the above values, remove upper screw and loosen lower screw, adjust the guide to the card width and tighten the bottom screw.
  - For thick or folded cards, adjust the dials (d) to the thickness of the card (pre-set at 4).

(Normally this adjustment is not necessary.)

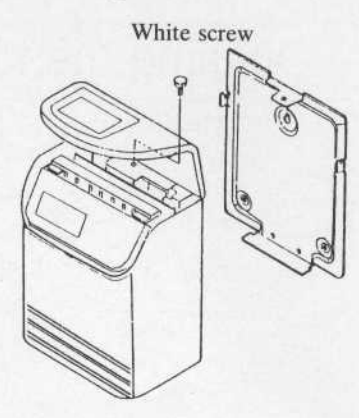

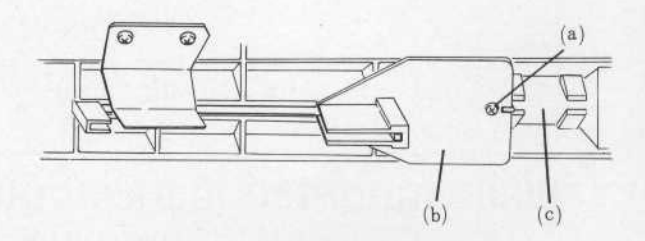

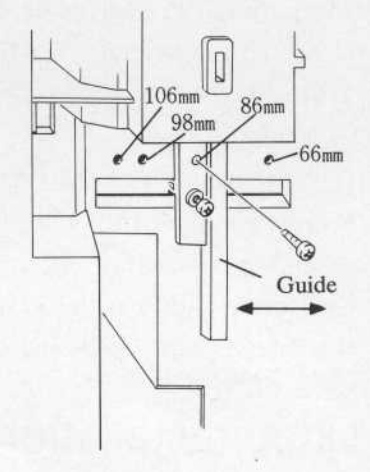

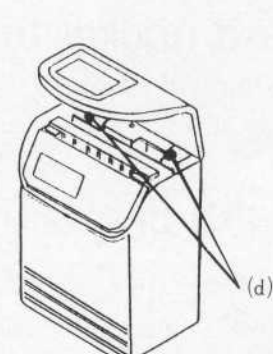

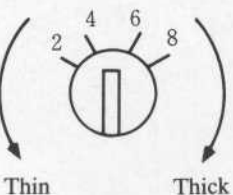

Thick

3

Open the top panel.

- $\star$ A red flashing light indicates the item to be set.
- $\rightarrow$  Press "YES" to set the item indicated by the flashing light.

 $\rightarrow$ To by-pass this item, press "NO" until the red flashing light moves to the desired item.

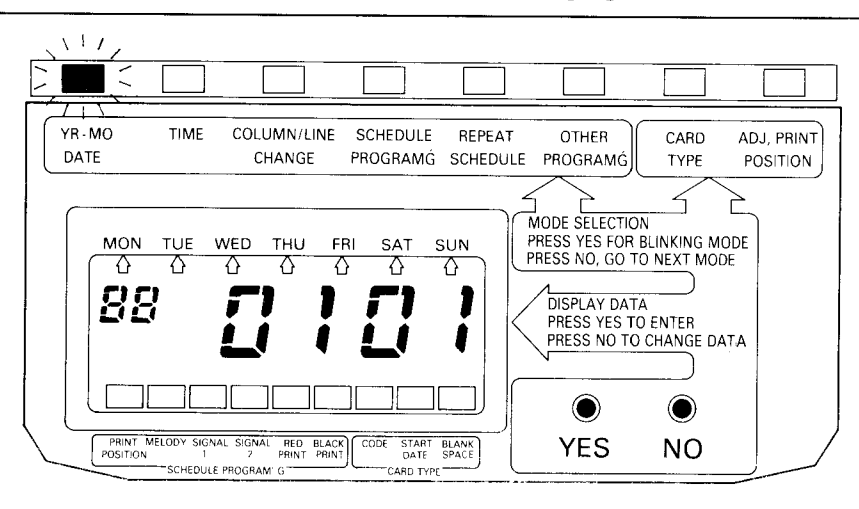

- ★ When you select the item you want to program, press "YES" and the current programmed data will be displayed.
- →Press "YES" if the current programmed data is correct.
- →Press "NO" if it is incorrect. The figure will advance in increments of one. If you hold the "NO" button down, it will increment in 10's. Press "YES" when you get the correct figure.
- ★When all digits of an item have been set, they will all start flashing. Press "YES" and the new data will be registered in memory and the red flashing light will automatically move to the next item.

Note : Enter time in the 0 - 23 hour format.

### Selecting IN/OUT print position manually\_ (except for vertical type cards)

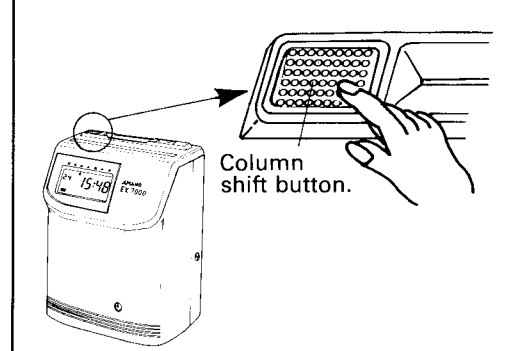

Move print position manually to the desired position before inserting the time card.

(The column shift button can be disabled by program.) The column shift button cannot be used if you use a vertical type card (up/down - the - card type).

# Setting the DATE & TIME

A Press "YES" when the red flashing light is at the "YR - MO DATE" position.

B Press "YES" when the red flashing light is at the "TIME" position.

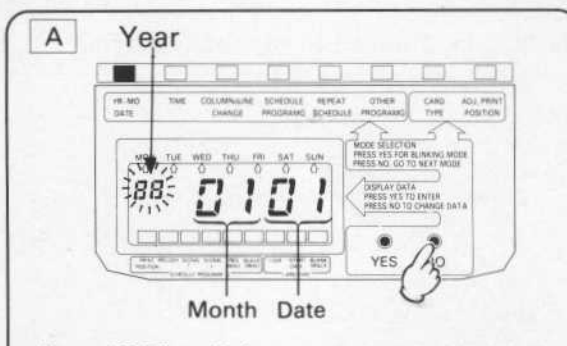

Press "NO" until the current year is displayed. Then press "YES".

The flashing moves to the center (month). Example: August 15, 1989

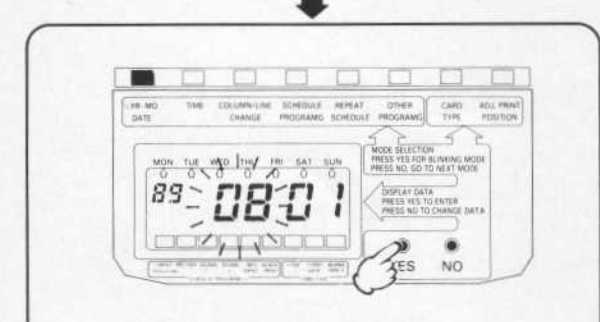

Press "NO" repeatedly until the current month is displayed. Then press "YES". The flashing moves to the right (day).

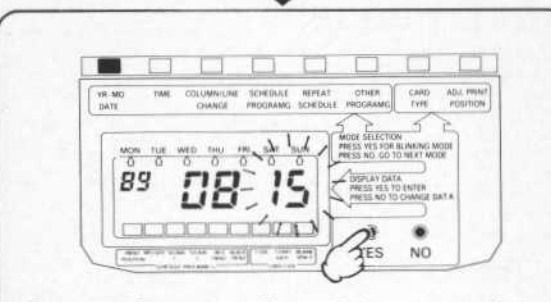

Press "NO" repeatedly until the current date appears on the display. Then press "YES". All data will begin to flash on/off. If the data is correct, press "YES". The red indicator will move to "TIME".

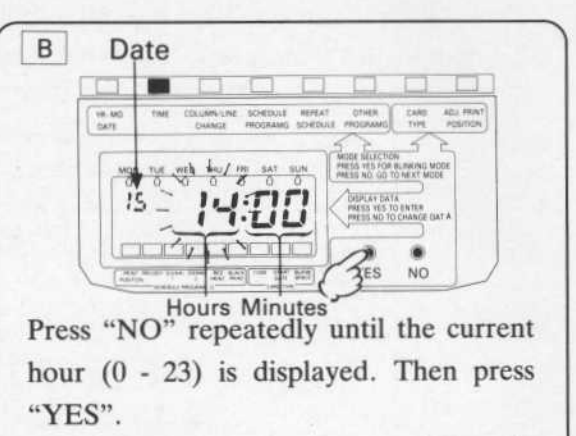

The flashing moves to the right (minutes). Example: 2:30 p. m.

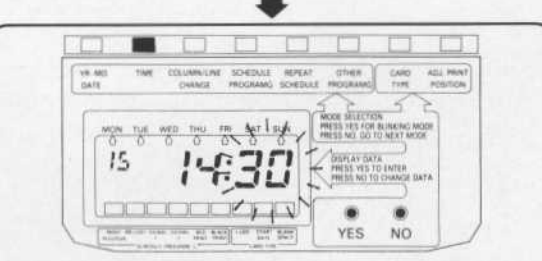

Press "NO" repeatedly until the displayed minute is one minute after the present minute. (If you keep pressing "NO", the 10's digit will advance at a higher speed.) Then press "YES". The hours and minutes will start flashing.

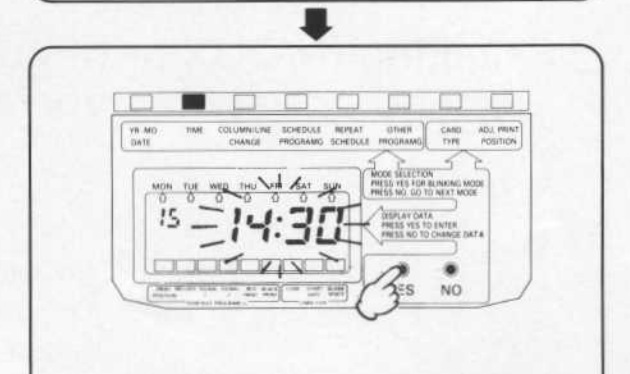

Once "YES" is pressed, the clock will start at "00" seconds. The red indicator will move to "COLUMN/LINE CHANGE".

### How to set column/line change.

Press "YES" when the red flashing light indicates COLUMN/LINE CHANGE.

This is the time that the imprint position should change from one column / line to the next.

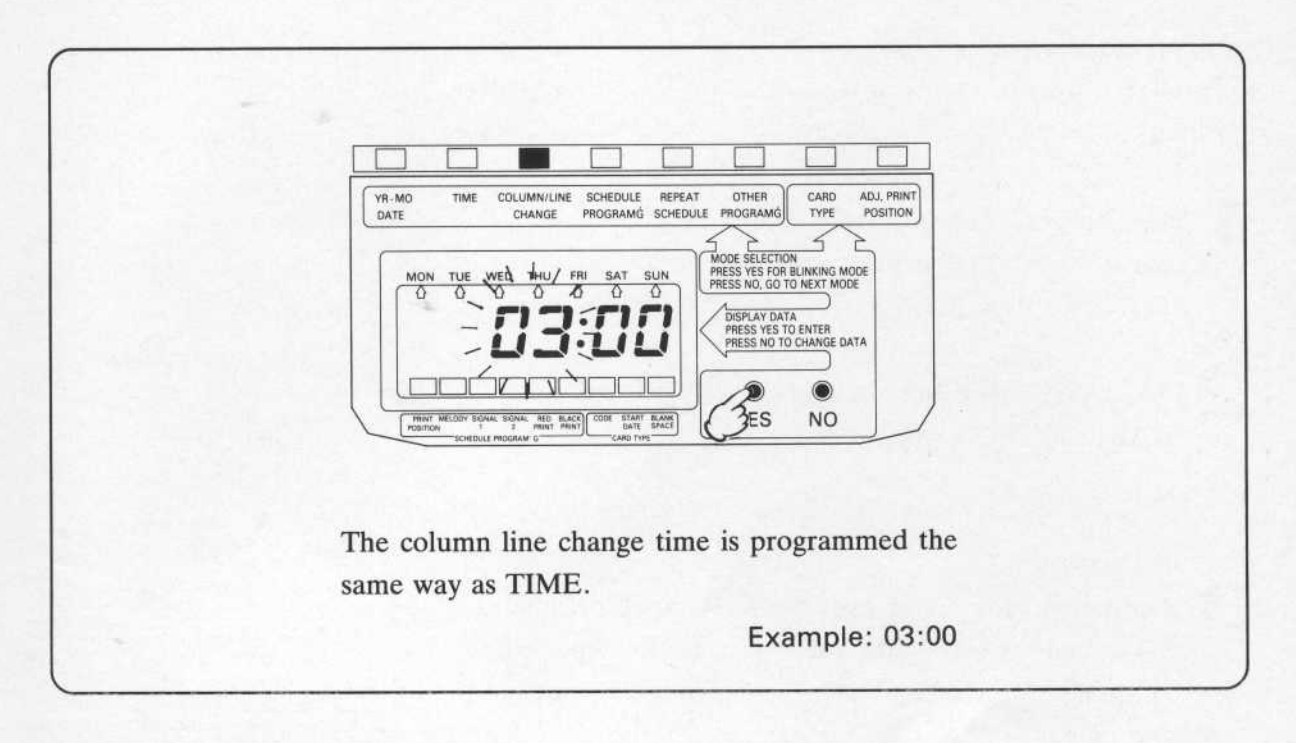

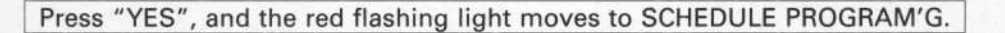

Press "NO" until the red indicator moves to "OTHER PROGRAM'G".

## Setting the card type

Select the appropriate card type from the list of card types on pages  $12 \sim 17$ . The card type is preset as follows.

| NORT  | TH AM  | <b>IERICA</b> | ••••• | <br> |       | Card | type | No.   | 3    | (weekly | acro     | oss) |
|-------|--------|---------------|-------|------|-------|------|------|-------|------|---------|----------|------|
| U. K. |        | •••••         |       | <br> | ••••• | Card | type | No.   | 2 (  |         | <i>'</i> | )    |
| OTHE  | ERS ·· | •••••         |       | <br> |       | Card | type | No. 7 | 7 (r | nonthly | acros    | ss)  |

- Press the reset button located behind the display when the red light is flashing at "OTHER PROGRAM' G".
- **2** Press "YES" when the red light is flashing at "CARD TYPE".
- **3** Referring to the list of card types, continue pressing "NO" until the desired card type code is displayed and press "YES". The black cursor will move to the start date.

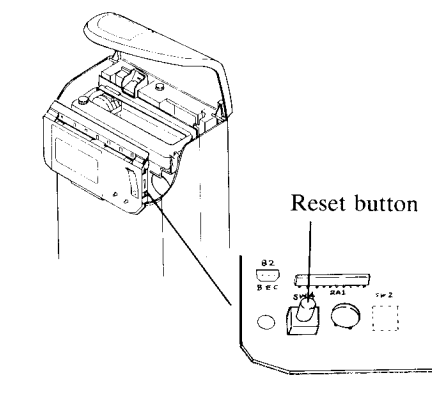

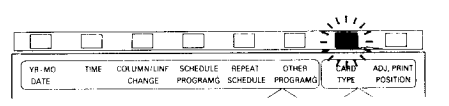

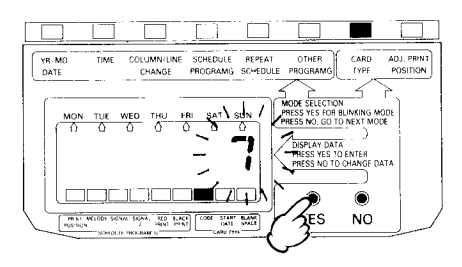

#### Set the start date.

Set pay period start date (year, month, and date). Regardless what the pay period is (weekly, bi-weekly, semi-monthly or monthly), the pay period start date must be programmed. This becomes the first day of the pay period.

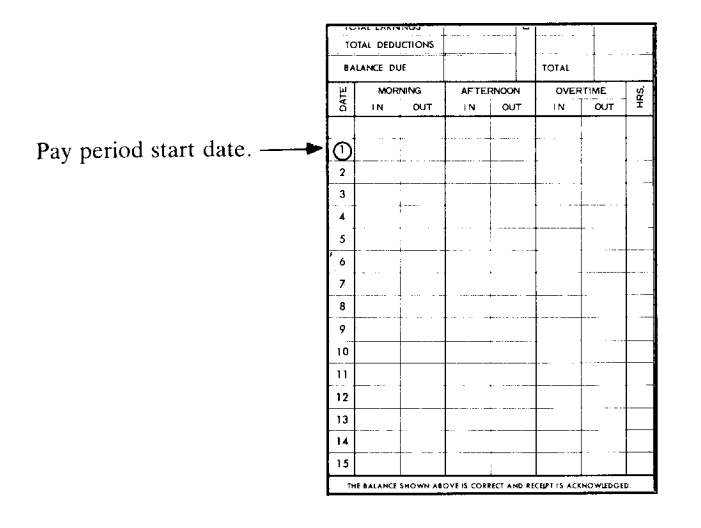

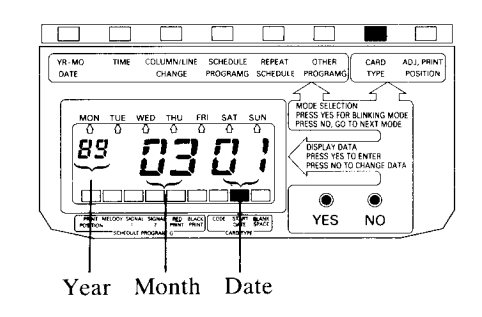

#### 5 For a semi-monthly and monthly time cards, set blank line/column. ☆For weekly and 31 - lift monthly cards, skip this procedure by pressing "YES".

Across - the - card type examples.

Card type code 7 (Monthly pay 15 / 16 lifts 2 sides)

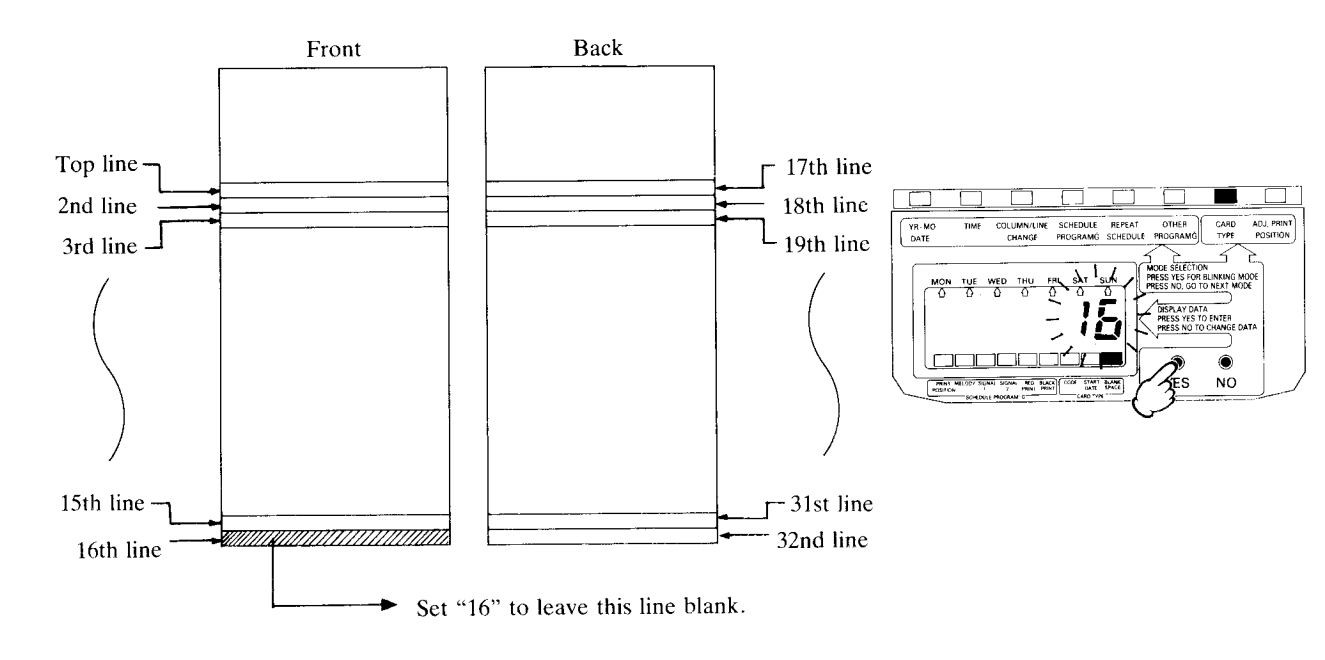

Card type code 8 (Monthly pay 15 / 16 lifts 1 side.)

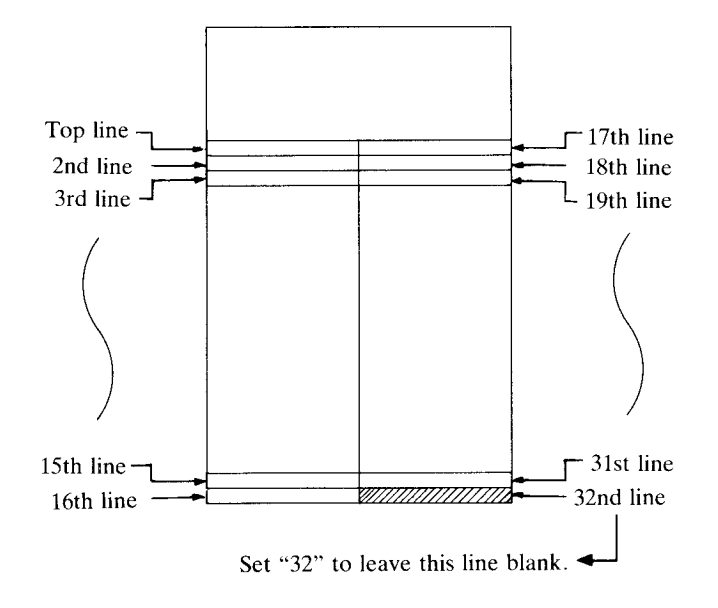

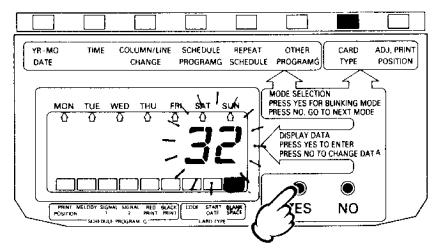

Down/Up - the - card type monthly examples

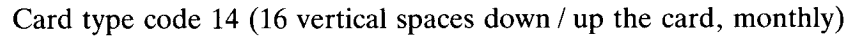

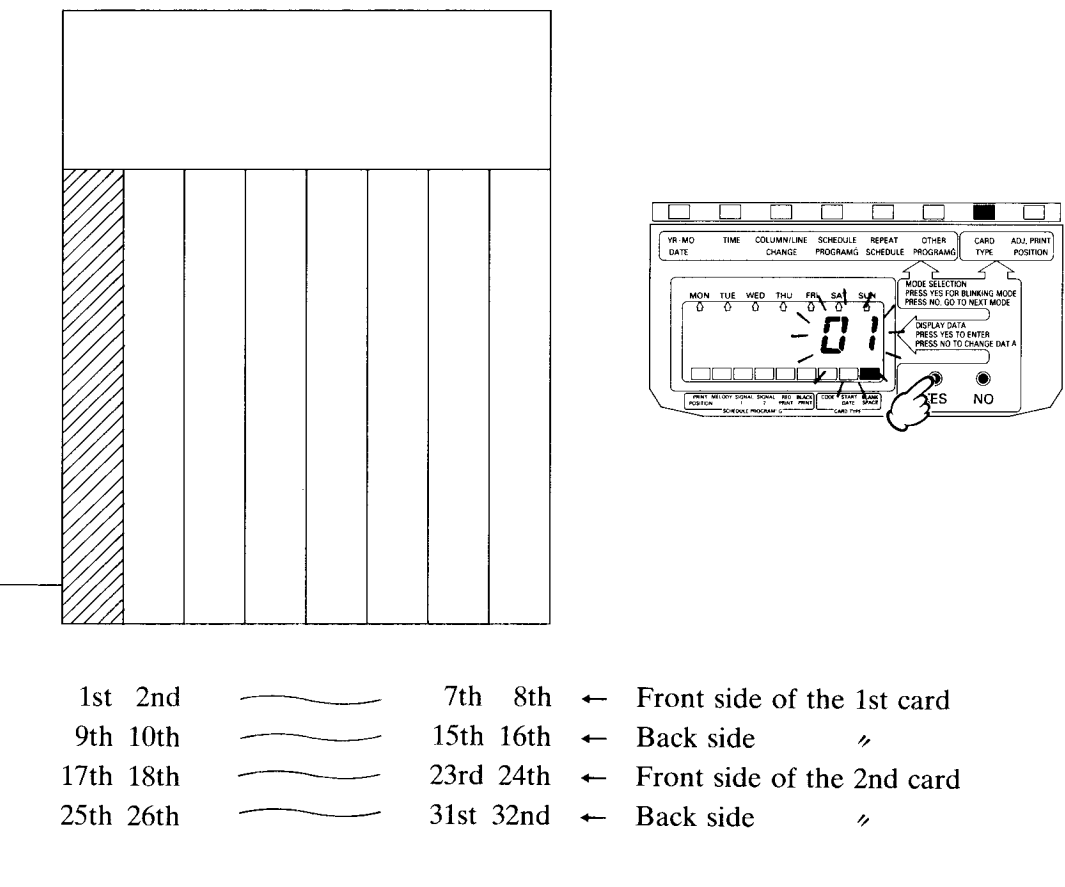

➤ Set "1" to leave this column of the 1st card blank.

Once the blank space is programmed, the red light indicator will move to "ADJ. PRINT POSITION".

- ① If the card format (line spacing and column spacing) of the selected card type code is correct, it is not necessary to set the card format.
- (2) If the format of the selected card type varies from that of the card actually used, contact your local dealer.

The clock is already pre-programmed to automatically adjust the print position for the most commonly used cards.

Usually, the print position program will only need to be changed if you are using a custom designed time card.

The print position should be checked with a test card. Once the programming is complete - at this time press "NO" and go to schedule programming.

# List of card types

Terminology

AExample : Card type code 7

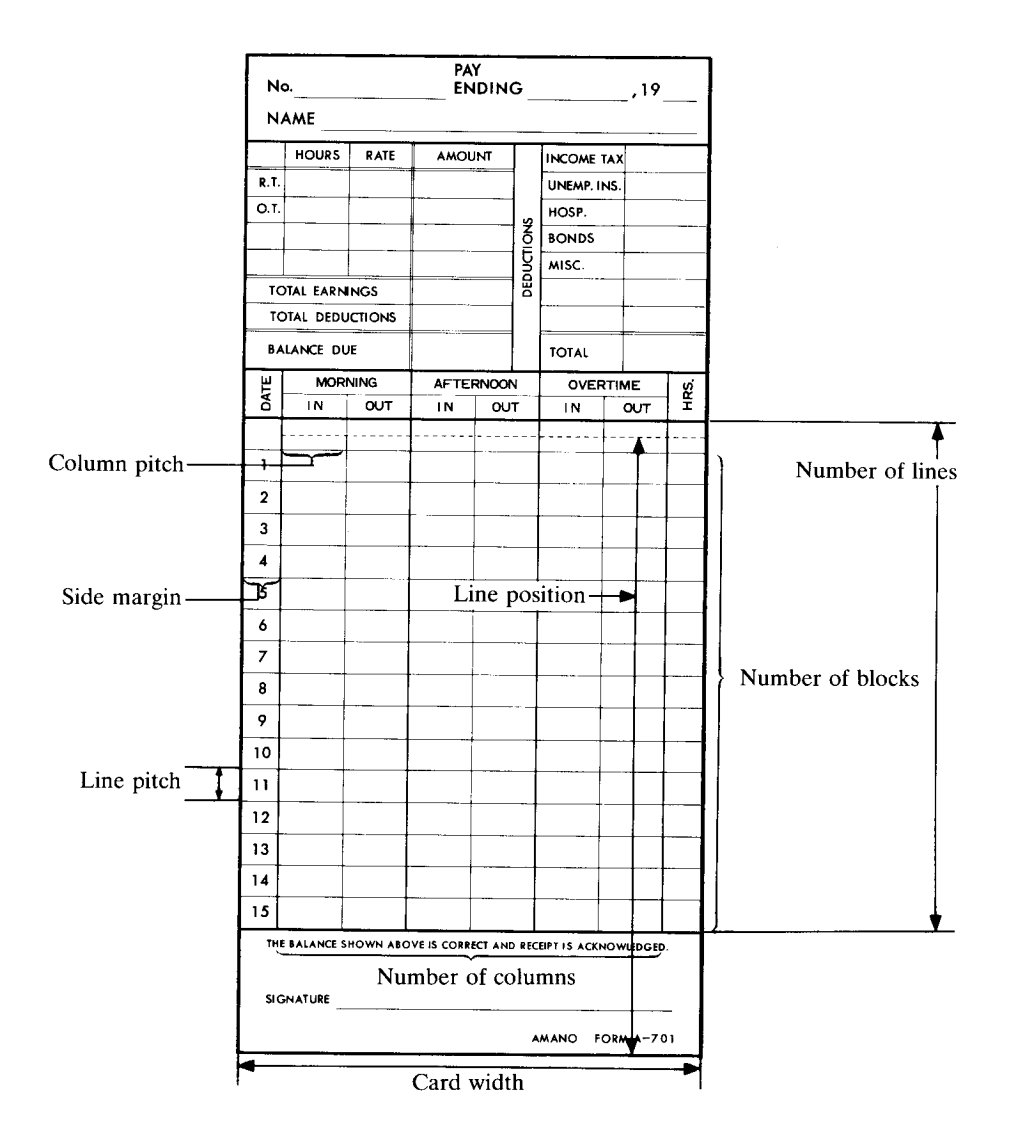

### List of card types

| Card type code      | 1                              | 2                | 3               |  |  |  |  |  |
|---------------------|--------------------------------|------------------|-----------------|--|--|--|--|--|
| Card type           | 7 lifts across the card weekly |                  |                 |  |  |  |  |  |
| Card width ( mm )   |                                | 86 mm ( 3 3/8" ) |                 |  |  |  |  |  |
| Number of columns   |                                | 6 columns        |                 |  |  |  |  |  |
| Number of lines     | 7 lifts                        |                  |                 |  |  |  |  |  |
| Column pitch ( mm ) | 12 mm ( 0.472" )               |                  |                 |  |  |  |  |  |
| Line pitch (mm)     | 6 mm                           | u ( 0.236" )     | 7 mm ( 0.276" ) |  |  |  |  |  |
| Side margin (mm)    |                                | 6.5 mm           |                 |  |  |  |  |  |
| Line position (mm)  | 74 mm                          | 72.5 mm          | 68 mm           |  |  |  |  |  |
| Number of blocks    | 1 block                        |                  |                 |  |  |  |  |  |
| Remarks             |                                |                  |                 |  |  |  |  |  |
| Sample              |                                |                  |                 |  |  |  |  |  |

○: Pay period start date

| ז<br>י | NO.<br>NAME    |           | Ρ   | AY ENT  | DING   |     |   |  |
|--------|----------------|-----------|-----|---------|--------|-----|---|--|
| FOR    | x 552 <b>8</b> |           |     |         |        |     |   |  |
|        | IN             | OUT       | IN  | OUT     | IN     | OUT |   |  |
| 0      |                |           |     |         |        |     |   |  |
|        |                |           |     |         |        |     |   |  |
|        |                |           |     |         |        |     |   |  |
|        |                |           |     |         |        |     |   |  |
|        |                | ·         |     |         |        |     |   |  |
|        |                |           |     |         |        |     |   |  |
|        |                |           |     |         |        |     |   |  |
| D      | EDUCT          | IONS      | upe |         |        | l   | L |  |
| W.T.   | W.T HRS @ AMT  |           |     |         |        |     |   |  |
| STA    | TE TAX_        |           | @   |         |        |     |   |  |
| \$.U.  | I              | TOTAL PAY |     |         |        |     |   |  |
|        |                |           | т   | DTAL DE | UCTION | s   |   |  |
| τοτ    | AL \$          |           |     | N       | ET PAY | s   |   |  |

| 4                                       | 5                                      | 6                |  |  |  |
|-----------------------------------------|----------------------------------------|------------------|--|--|--|
| 14 16                                   | 14 lifts across the card weekly        |                  |  |  |  |
| 14 lifts across the                     | NDI                                    |                  |  |  |  |
| 86 mm (                                 | 82.5 mm                                |                  |  |  |  |
| 6 colu                                  | imns                                   | 4 columns        |  |  |  |
| 14 1                                    | ifts                                   | 7 	imes 2 lifts  |  |  |  |
| 12 mm (                                 | 0.472")                                | 12 mm ( 0.472" ) |  |  |  |
| 6 mm ( 0.236" )                         | 7 mm ( 0.276" )                        | 6 mm × 2         |  |  |  |
| 7.5 mm (1st week) / 7.5 mm (2nd week)   | 7 mm (1st week) / 7 mm (2nd week)      | 16 mm            |  |  |  |
| 117 mm (1st week) / 74.35 mm (2nd week) | 118 mm (1st week) / 68.5 mm (2nd week) | 123 mm           |  |  |  |
| 2 blc                                   | cks                                    | 1 block          |  |  |  |
|                                         |                                        |                  |  |  |  |

| NAM    | <b>O.</b> |        |           |                                          |          |             |               |
|--------|-----------|--------|-----------|------------------------------------------|----------|-------------|---------------|
| PAY    |           |        |           |                                          |          |             |               |
| R.T. H | IOURS     | RATE   | ANOUNT    | F. F. F. F. F. F. F. F. F. F. F. F. F. F | . c      | NUMBER OF   |               |
| ө.т. н | OURS      | RATE   |           | FED                                      | W, T.    | TOTAL EARN  | INGS —        |
| - HOI  | RS        |        | AMOUNT    |                                          | E W.T.   | TOTAL DEDUC | TID <b>NS</b> |
|        |           |        |           |                                          | Y W.T.   | BALANCE     | DUE-          |
|        |           |        |           |                                          | · · · ·  |             |               |
| Sau T  |           |        |           | , L                                      |          | L           |               |
| 1      |           |        |           |                                          |          |             |               |
| 2      |           |        |           |                                          |          |             |               |
| 3      |           | -      |           |                                          |          | <u> </u>    |               |
| 4      |           |        |           |                                          |          |             |               |
|        |           |        |           |                                          |          |             |               |
|        |           |        |           |                                          |          |             |               |
|        |           |        |           |                                          |          |             |               |
| 7      |           |        |           |                                          |          |             | <b></b>       |
| 8      |           |        |           |                                          |          |             |               |
| 9      |           |        |           |                                          |          |             |               |
| 10     |           |        |           |                                          |          |             |               |
| 11     |           | _      |           |                                          |          |             |               |
| 12     |           |        |           |                                          |          |             |               |
| 13     |           |        |           |                                          |          |             |               |
| 14     |           |        |           |                                          |          |             |               |
|        | IN        | OUT    | IN        | OUT                                      | IN       | OUT         |               |
| тот    | AL HO     | URS SH | IOWN IS C | ORRECT                                   | •        | Weekly T    | etals         |
| For    | n 85231   |        | <b></b>   | S                                        | ignature |             |               |

| DAY        | IN      | OUT      | IN    | OUT  |  |
|------------|---------|----------|-------|------|--|
| A M        |         |          |       |      |  |
| ₽́₩]       | <u></u> |          |       |      |  |
|            |         | <u> </u> |       |      |  |
| A M        |         |          |       |      |  |
| Sa<br>PM   | +       |          |       |      |  |
| AM         |         |          |       |      |  |
| РМ         |         | ļ        |       |      |  |
| ^ <b>M</b> |         |          |       |      |  |
| AM         |         |          |       |      |  |
| Tu<br>PM   | +       | 1        |       |      |  |
| A M        |         |          |       |      |  |
| Р́М        |         |          |       |      |  |
|            |         |          | TOTAL | TIME |  |
|            |         |          |       |      |  |
|            |         |          |       |      |  |
|            |         |          |       |      |  |
|            |         |          |       |      |  |
|            |         |          |       |      |  |
|            |         |          |       |      |  |
|            |         |          |       |      |  |
|            |         |          |       |      |  |

| Card type code     | 7                                                           | 8                                    | 9                     |  |  |
|--------------------|-------------------------------------------------------------|--------------------------------------|-----------------------|--|--|
| Card type          | Monthly pay,<br>15/16 lifts, 2 sides<br>Amano standard card | Monthly pay,<br>15/16 lifts, 1 sides | Monthly pay, 31 lifts |  |  |
| Card width ( mm )  | 86 mm                                                       | (33/8")                              | 104 mm ( 4 1/4" )     |  |  |
| Number of columns  | 6 columns                                                   | 3 columns                            | 6 columns             |  |  |
| Number of lines    | 16                                                          | 16 lifts                             |                       |  |  |
| Column pitch (mm)  | 12 mm                                                       | 12 mm ( 0.472" )                     |                       |  |  |
| Line pitch (mm)    | 6 mm (                                                      | 0.236")                              | 4.53 mm ( 0.178" )    |  |  |
| Side margin (mm)   | 7 mm (Front) / 7mm (Back)                                   | 7 mm ( Left ) / 43 mm ( Right )      | 8 mm                  |  |  |
| Line position (mm) | 116 mm (Front)                                              | / 116 mm ( Back )                    | 162.8 mm              |  |  |
| Number of blocks   | 1 block                                                     | 2 blocks                             | 1 block               |  |  |
| Remarks            | Set bla                                                     | ank line                             | No blank line         |  |  |
| C                  |                                                             |                                      |                       |  |  |

Sample

○: Pay period start date

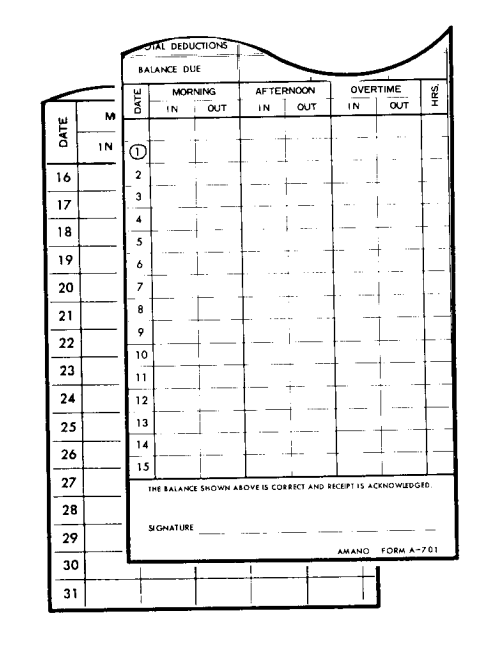

| $\boxed{0}$ |   | 16 |  |                 |
|-------------|---|----|--|-----------------|
| 2           |   | 17 |  |                 |
| 3           |   | 18 |  |                 |
| 4           | _ | 19 |  |                 |
| 5           |   | 20 |  |                 |
| 6           |   | 21 |  |                 |
| 7           |   | 22 |  |                 |
| 8           |   | 23 |  |                 |
| 9           |   | 24 |  |                 |
|             |   |    |  | $\overline{\ }$ |

| _                |            |                                               |           |          | _        |          |            |           |         | _    | -        |
|------------------|------------|-----------------------------------------------|-----------|----------|----------|----------|------------|-----------|---------|------|----------|
| N                |            |                                               |           |          |          |          |            |           |         |      |          |
| No               | Nome       |                                               |           |          |          |          |            |           |         |      |          |
| Ме               | Mese di 19 |                                               |           |          |          |          |            |           |         |      |          |
|                  |            |                                               |           |          |          |          |            |           |         |      |          |
|                  |            |                                               |           |          |          |          |            |           | 01      |      | _        |
| gior.            | entrata    | uscita                                        | entrata   | uscita   | registi  | azioni   | 5          | <u>ia</u> | <b></b> |      | 2        |
| 1 tur.           | entrata    |                                               | uscita    | uscita   | ex       | tra      | e.         | ina.      | BOL     | 1 Ke | 1 the    |
| 2 tur.<br>3 tur. | uscita     |                                               | 6110 000  | entrata  | dalle    | alle     | 2          | ŏ         | str     | fe   | 2        |
| 0                |            |                                               |           | -        |          |          |            |           |         |      |          |
| 2                | -          |                                               |           |          |          |          |            |           |         |      |          |
| 3                |            |                                               |           |          |          |          |            | L         |         |      |          |
| 4                |            |                                               |           |          |          |          | L          |           |         |      | 1        |
| 5                |            |                                               |           |          |          | <u> </u> | L          |           |         |      | ļ.,      |
| 6                |            |                                               | 1         | L        |          |          | <b> </b> _ | -         | L       |      | $\vdash$ |
| 7                |            |                                               |           |          |          |          | ⊢          | -         | -       | -    | ┝        |
| 8                | <b>I</b>   |                                               | ļ         |          |          |          | -          |           | -       |      | -        |
| 9                | <u> </u>   |                                               | <u> </u>  | <u> </u> |          |          | +-         | ⊢         |         | -    | ┝        |
| 10               |            | ļ                                             | ∔         |          |          |          | ┢          | ┢──       | -       |      | ┝        |
| 11               |            | <u> </u>                                      | ł         |          |          |          | -          | ┢╌        | ł       | ┢    | ┞        |
| 12               |            |                                               |           |          | ł        |          | 1          |           |         |      | t        |
| 14               | l          | <u>                                      </u> | 1         | +        |          |          | 1-         |           | -       | †    | t        |
| 15               |            | [                                             | 1         | <u> </u> |          | <u> </u> | 1-         | t         | 1       |      |          |
| 16               | 1          | +·                                            |           |          |          | 1        | t          | ŀ         |         | İ    | T        |
| 17               |            | 1                                             |           |          |          |          | T          |           |         |      | Γ        |
| 18               | 1          |                                               | 1         | 1        |          |          | L          |           | Γ.      |      |          |
| 19               |            | T                                             | T         |          |          | [        | Γ          |           |         | ĺ.   | L        |
| 20               | Τ          |                                               |           |          |          | <u> </u> | 1          |           | 1_      | 1    | 1        |
| 21               |            |                                               |           |          |          |          | ∔          | 1         |         | Ļ    | Ļ        |
| 22               | I          |                                               |           |          | Į        |          | +          | ╞         | -       | ┝    | ┢        |
| 23               | 1          | ļ                                             | +         |          | I        | +        | ╀          | ┢         | +       | +    | ┝        |
| 24               | <u> </u>   |                                               | +         | +        | <b> </b> |          | ╉          | ╀         | +       | +-   | +        |
| 25               | <u> </u>   |                                               | +         | +        | <u> </u> | +        | ╀          | ╀         | +       | +-   | +        |
| 28               | +          |                                               | +         | +        | <b> </b> | +        | ╀          | ╋         | +       | +    | t        |
| 27               |            | +                                             | +         |          |          |          | +          | ╈         | +       | +    | t        |
| 1 20             |            | +                                             | +         |          | †        | + ·      | ╈          | t         | t       | + •  | t        |
| 30               | +          | +                                             | 1         | +        | 1        | +        | t          | t         | t       | 1    | t        |
| 31               | +          | 1                                             | +         | +        | 1        | 1        | T          | T         | 1       | L    | T        |
| -                |            |                                               | -         |          |          | Toteli   | Т          | T         | Γ       |      | Т        |
| Pre              | isenze gg  |                                               | INAM      | 90       |          | Ecced    | anti h     |           | _       |      | _        |
| Ма               | asimale gg |                                               | Ferie     | 99.      |          | Ore po   | sign       | wida      | nza     | _    |          |
| 0                | e permessi | sind                                          | Festivit  | . 99     |          | Altre a  | ssen       | ze        | _       |      |          |
| 1                |            | A31                                           | 105/COTIN | I OROLOG | /TEL 403 | 5537-403 | 5897       |           |         |      | _        |

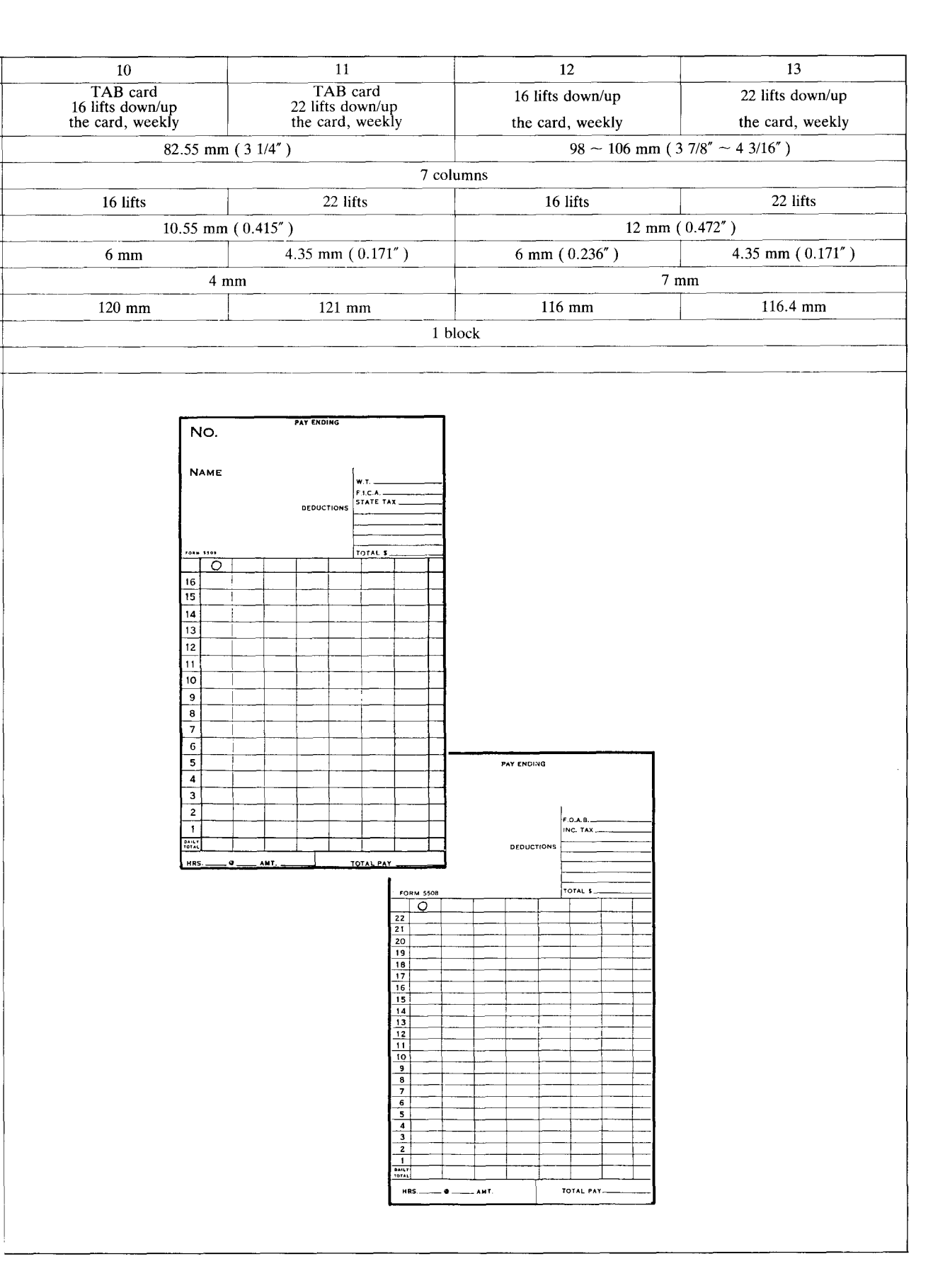

| Card type code                    | 14                                                                                                    | 15                                                                                                    | 16                                  |
|-----------------------------------|----------------------------------------------------------------------------------------------------|----------------------------------------------------------------------------------------------------|-------------------------------------|
| Card type                         | 16 lifts down/up                                                                                                    | 22 lifts down/up                                                                                                    | 16 lifts down/up the card_bi-weekly |
|                                   | the card, monthly                                                                                                    | the card, monthly                                                                                                    |                                     |
| Card width ( mm )                 | 98 ~ 106 mm ( 3                                                                                                    | 3 7/8" ~ 4 3/16" )                                                                                                    | 103 mm ( 4 1/16" )                  |
| Number of columns                 | 8 col                                                                                                    | umns                                                                                                    | 7 columns                           |
| Number of lines                   | 16 lifts                                                                                                    | 22 lifts                                                                                                    | 16 lifts                            |
| Column pitch ( mm )               | 12 mm ( 0.472" )                                                                                                    | 10.7 mm ( 0.421" )                                                                                                    | 10 mm ( 0.394" )                    |
| Line pitch ( mm )                 | 6 mm ( 0.236" )                                                                                                    | 4.35 mm (0.171")                                                                                                    | 5 mm (0.197")                       |
| Side margin (mm)                  | 8 mm (Front)/8 mm (Back)                                                                                                    | 7 mm (Front) / 7 mm (Back)                                                                                                    | 6.5                                 |
| Line position (mm)                | 117 mm (Front) / 117 mm (Back)                                                                                                    | 119 mm ( Front) / 119 mm( Back )                                                                                                    | 93 mm (1st week) / 48 mm (2nd week) |
| Number of blocks                  | 2 bl                                                                                                    | ocks                                                                                                    | 2 blocks                            |
| Remarks                           | Set blank                                                                                                    | k column                                                                                                    |                                     |
| Sample<br>: Pay period start date | THIS SIDE OUT 1 TO   To Pay En   NAME Amount   Reg. Amount   Der Image: Colspan="2">Image: Colspan="2">Image: Colspan="2" Image: Colspan="2" Image: Cols | 7   -   16 TO 23     dring   19     F J.C.A.   Fred     W/H Tax   State     State   -     State   - <t< td=""><td></td></t<> |                                     |

### Setting up a weekly schedule program

Fill in the program chart before inputting a schedule program.

#### Single Weekly Schedule

If there is only one schedule for the entire week, the program can be set once for Monday and then copied for the other days.

- 2) The red indicator will move to "REPEAT SCHEDULE." Press "YES" as the cursor flashes on/ off under each day of the week. After Monday's schedule is copied to all other days, the display will change to
- 3) Since the schedule is the same for the whole week, just press "NO" until the red indicator moves to "OTHER PROGRAMMING".

#### Multiple Weekly Schedules

- 1) Program the entire schedule for Monday. Once the last entry is made, press "YES" when the display shows - - .
- 2) The red indicator light will move to "REPEAT SCHEDULE." As the cursor appears under each day of the week, press "YES" to copy the schedule to that day, or "NO" to skip the day.
- 3) After a "YES/NO" selection is made for Sunday, the red indicator will move back to "SCHEDULE PROGRAMMING."

Press "NO" until the cursor is under the next day for a new weekly schedule. Repeat steps 1 to 3 until a schedule has been programmed for each day of the week. Then press "NO" until the red indicator light moves to "OTHER PROGRAMMING."

### Setting up a new program

Press "YES" when the red flashing light points to "SCHEDULE PROGRAM'G."

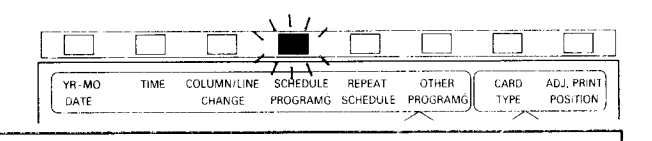

/ Designate the day of the week. Designate Monday at first. Press "YES" when a flashing arrow points to "MON".

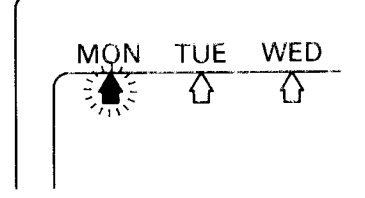

•••• will appear. Press "NO", and designate the time in the same way as setting the clock.

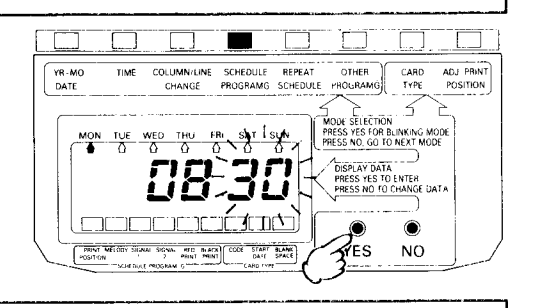

If time signal output, column shift, or print color change is to be done at the time designated in Step 3, set them.

Press "YES" to select the flashing cursor item, otherwise press "NO".

| Model  | Column shift | Melody | Signal I | Signal 2 | Red/black<br>print |
|--------|--------------|--------|----------|----------|--------------------|
| EX7500 | 0            |        |          |          |                    |
| EX7600 | 0            | 0      | 0        | 0        | 0                  |

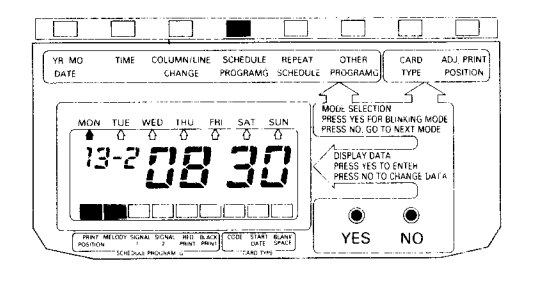

Designate new time and repeat procedure **3~4**. (When **---** appears, press "NO".)

6

When programing of the designated day is completed, press "YES" when \_\_\_\_\_ appears. If the program is the same for the other days of week, copy it with "REPEAT SCHEDULE"

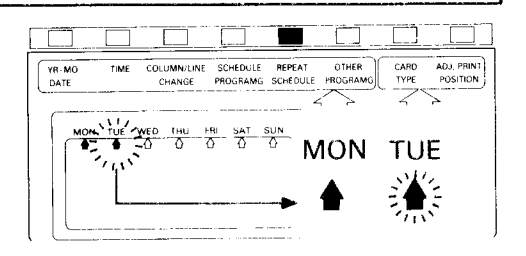

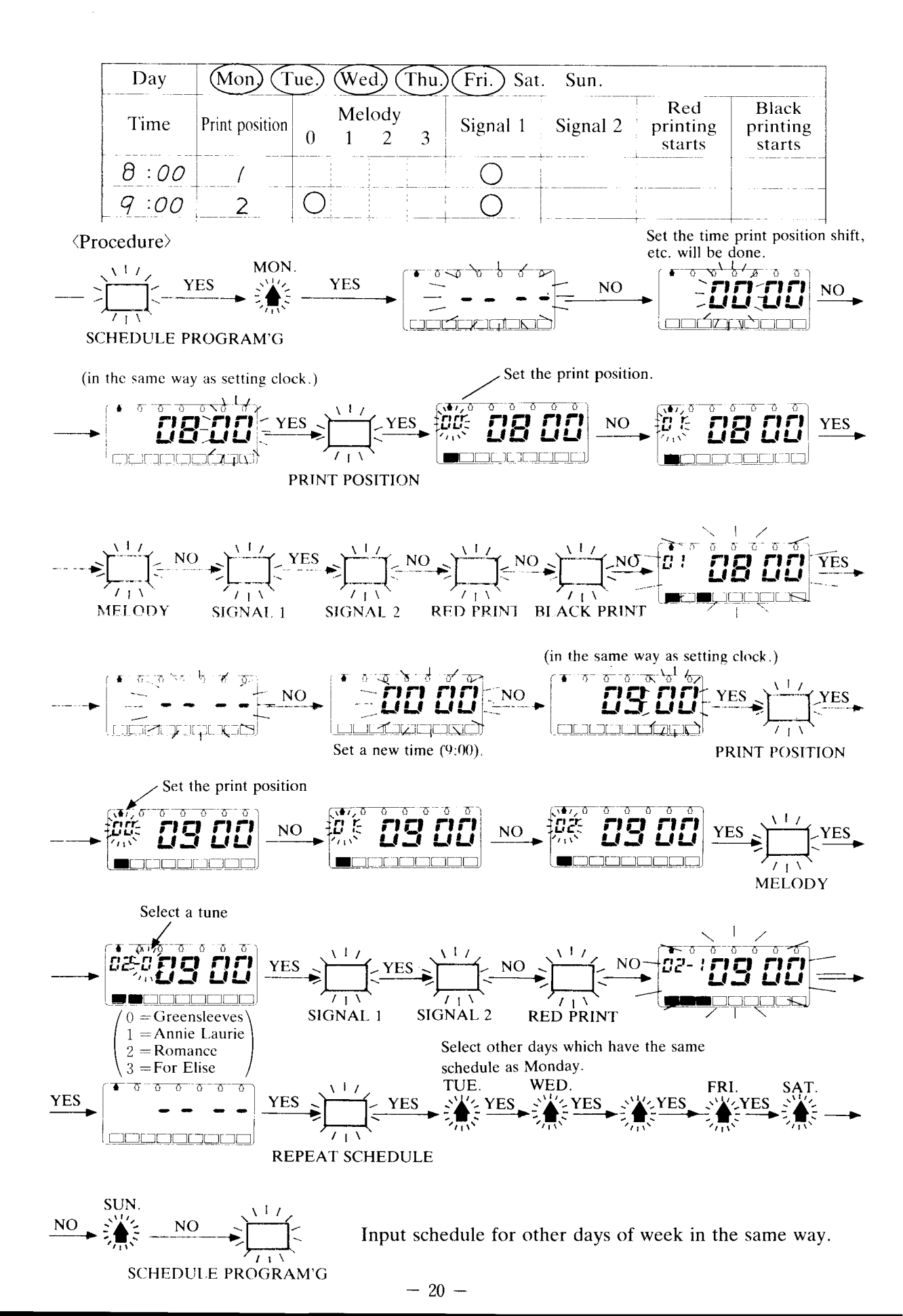

### Changing the weekly program

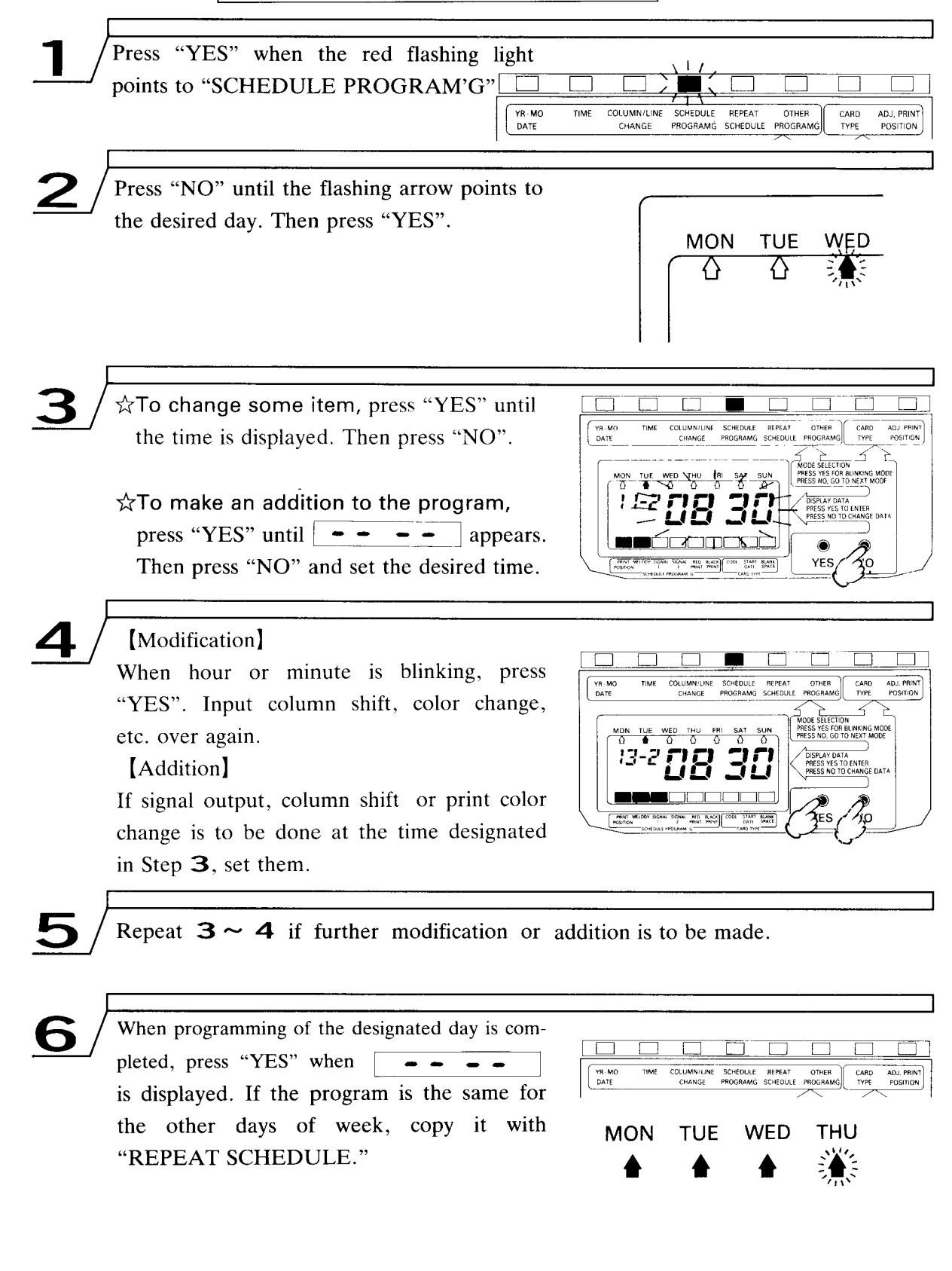

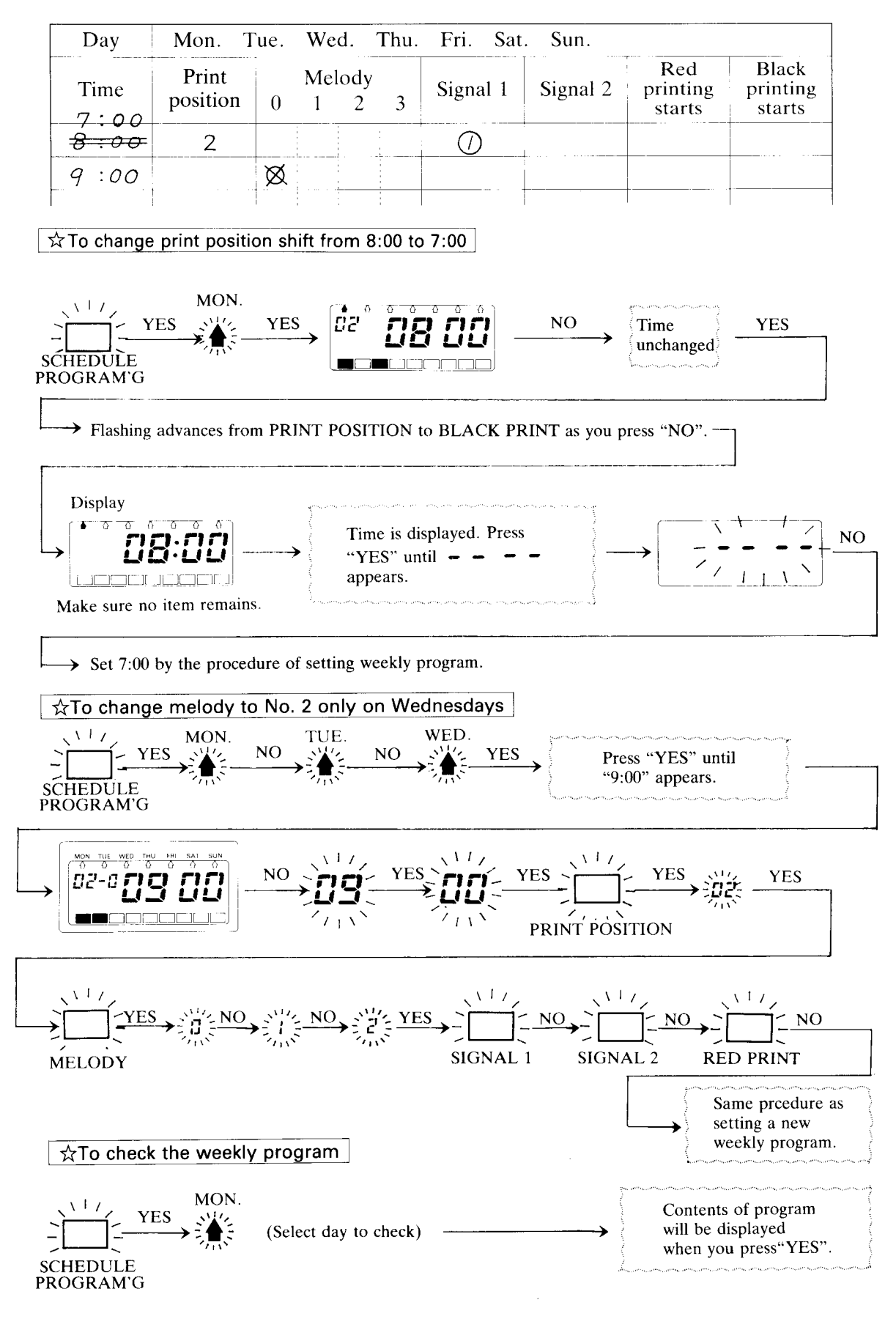

- 22 -

### OTHER PROGRAMMING

### Press "YES" when red flashing light indicates OTHER PROGRAM'G.

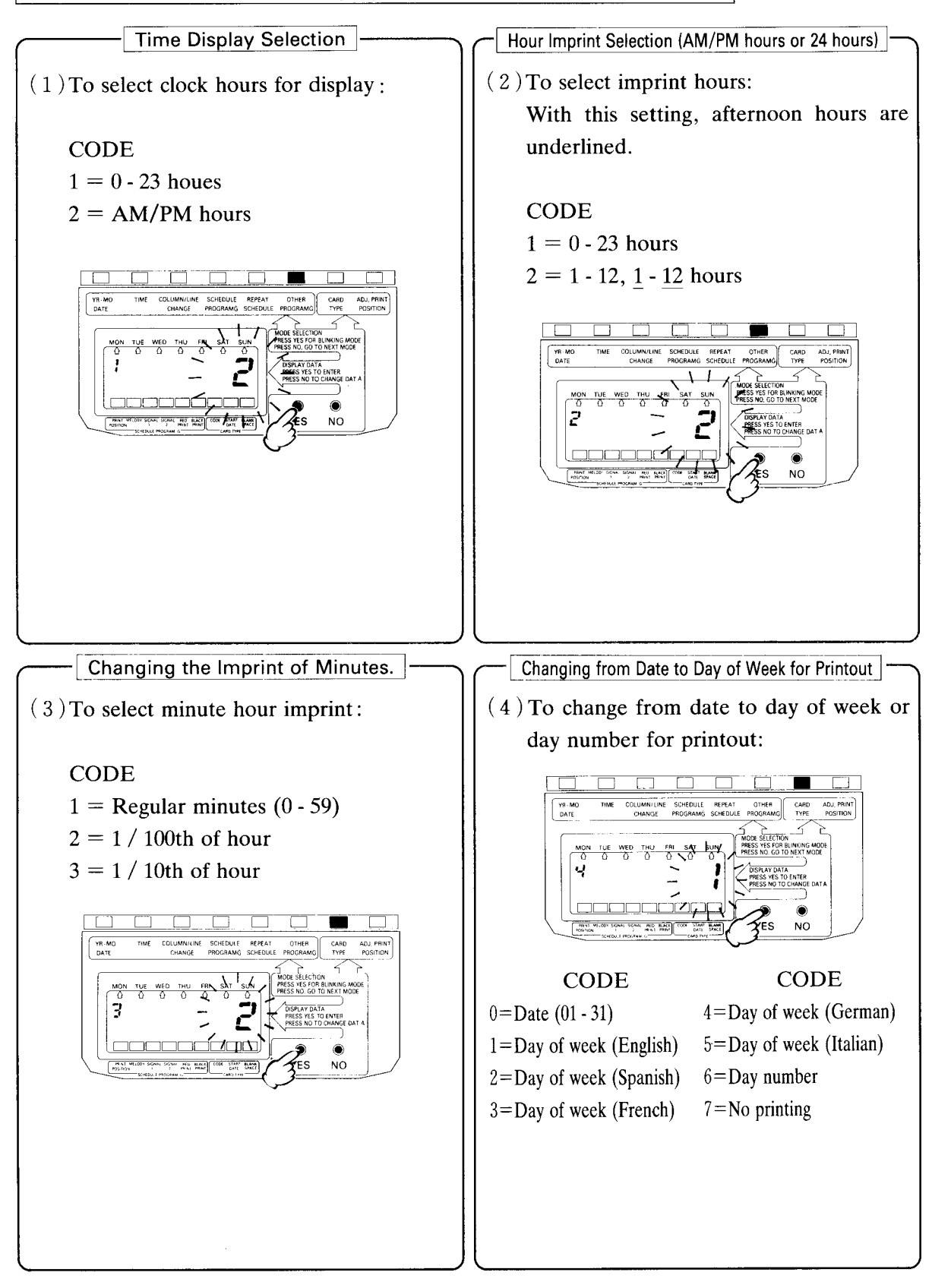

- Daylight Savings Time

\* If daylight savings time is not used, repeat pressing "YES" until small digit "7" appears and proceed to step (7).

To use daylight savings time, set the month and date daylight savings time should start and end. To stop using daylight savings time, set the starting and ending dates as the same day.

(5) Set the daylight savings time starting date

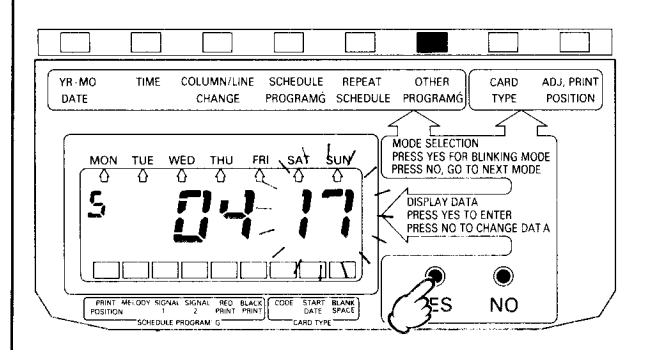

•••• appears with small digit "5" appearing in the left corner. Press "NO" until the month appears and then press "YES".

Press "NO" until the date appears and then press "YES".

Example : April 17

(6) Set the daylight saving time ending date

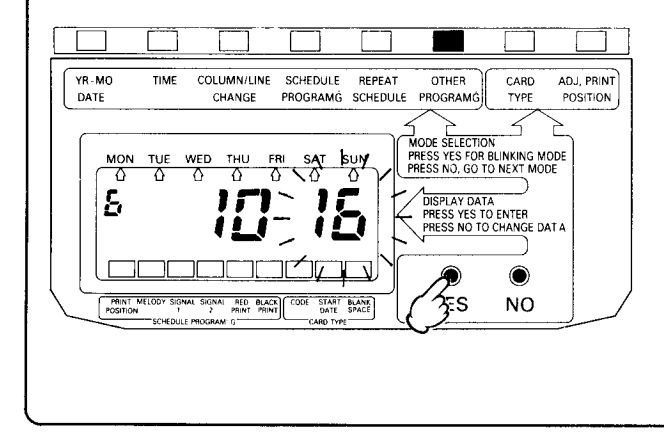

Set the month and date that daylight savings time ends in the same way as (5).

Example : October 16

Shifting Print Position

#### (7) Enabling/disabling column shift button CODE COLUMN/LINE SCHEDULE REPEAT CARD ADJ, PRINT OTHER YB-MO TIME 0 =Inactive DATE PROGRAMG SCHEDULE PROGRAMO TYPE POSITION CHANGE 4 1 = ActivePRESS YES FOR BLINKING MODE PRESS NO, GO TO NEXT MODE TUE WED THU 7 DISPLAY DATA PRESS YES TO ENTER PRESS NO TO CHANGE DATA ۲ NO The column shift button cannot be used if you use a vertical type card. Print position Column shift button Print positioning (weekly program) not programmed Manual IN / OUT selection active programmed "0" Override automatic IN / OUT programmed active positioning with manual selection Automatic IN / OUT inactive programmed positioning only

#### Signal Duration (EX7600 only)

(8) To change the signal duration

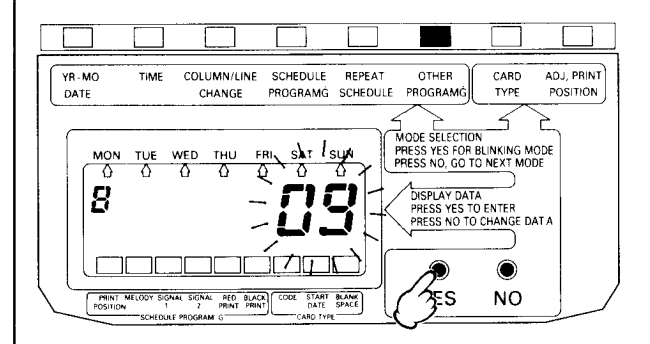

Initial value "05" appears with small digit "8" appearing in the left corner. Set the right - side number to the duration (max. 59 seconds) of signal and press "YES".

When the duration is defined as "0", time signal will not be output. The signal duration is applied for both channel 1 (signal 1) and channel 2 (signal 2).

## Connecting the external signal lines

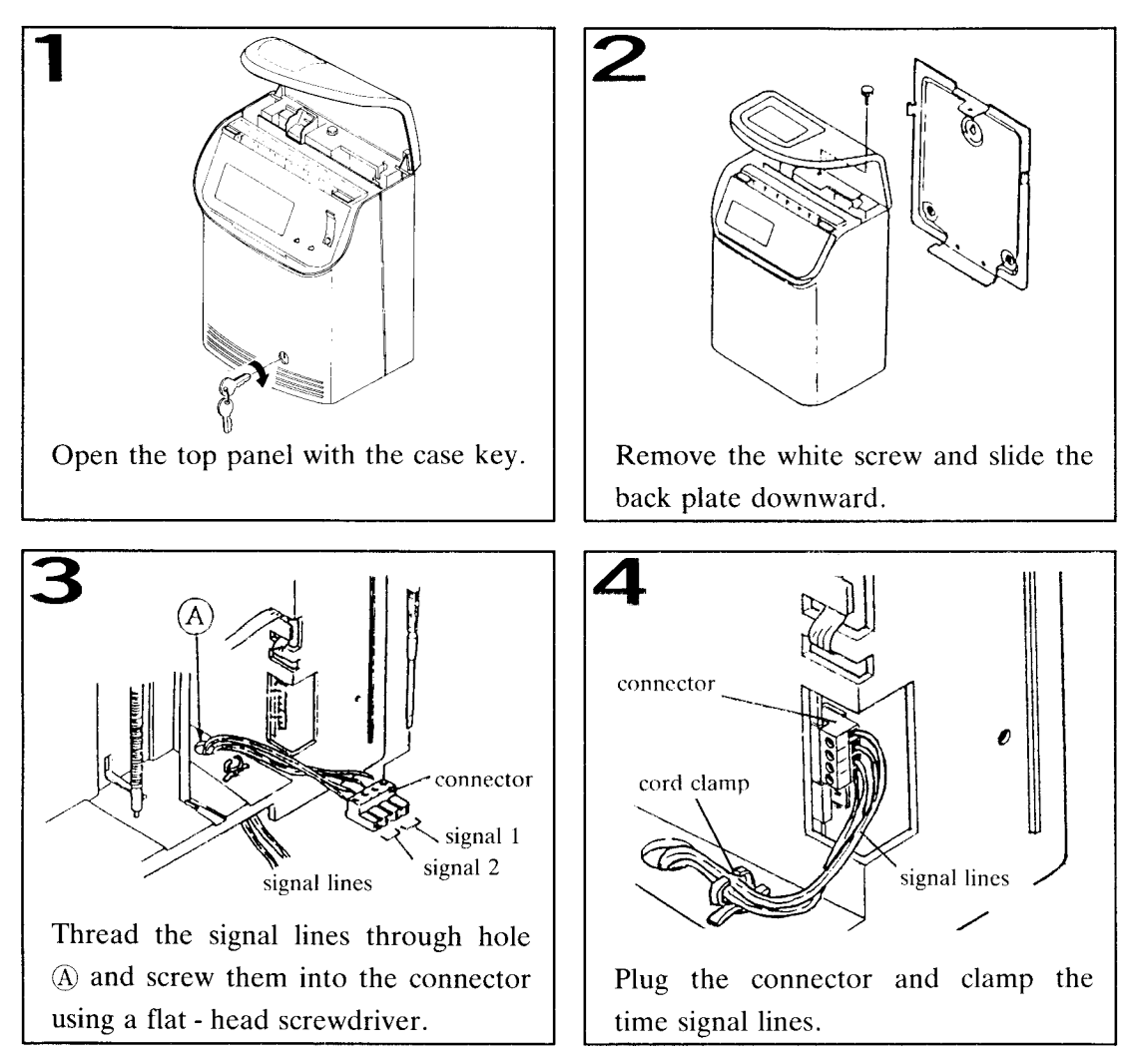

### Wiring diagram of signal lines

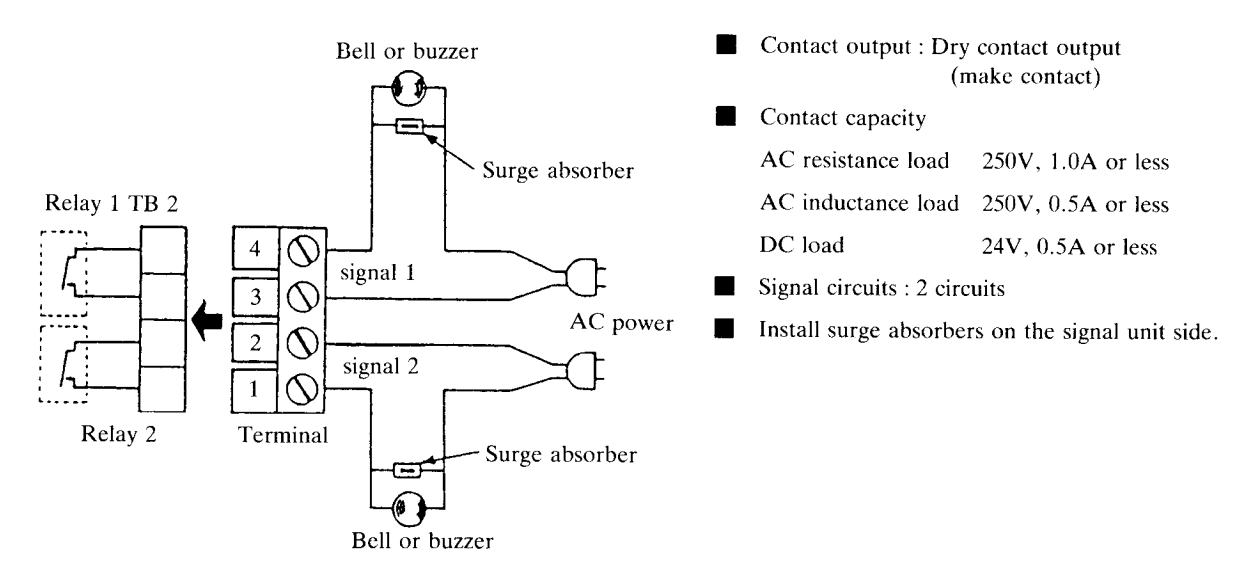

# Replacing the ribbon cassette

When printing becomes too light, replace the ribbon cassette in the following manner.

Ribbon cassette

(1)

- 1) Open the top panel and pull the control panel toward you.
- 2) Lift the ribbon cassette off the main unit.
- 3) Slide the printer head to the left end.
- 4) Slide the ribbon guide on the new ribbon cas sette to the left end. Fit the projections on both sides of the ribbon cassette into notches ①. Fit the ribbon guide to the printer head tip and insert it. Turning the knob at the left side of the cassette counterclockwise, press the cassette downward.

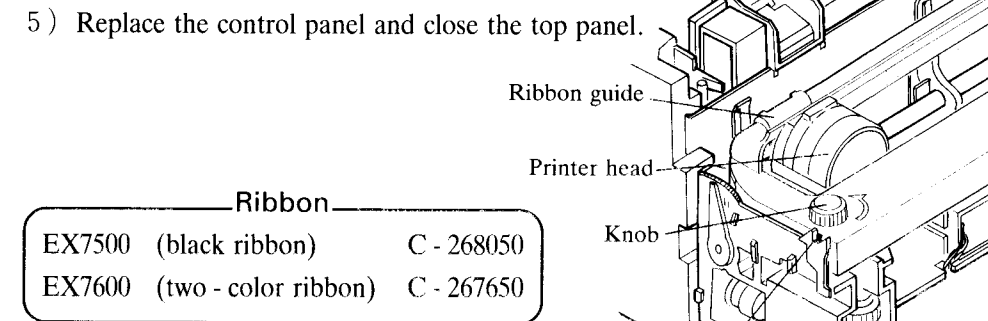

### Adjusting the electronic melody. (Option for EX7600 only)

Turn the volume control located at the bottom of the case with a thin screwdriver and adjust it to an appropriate volume.

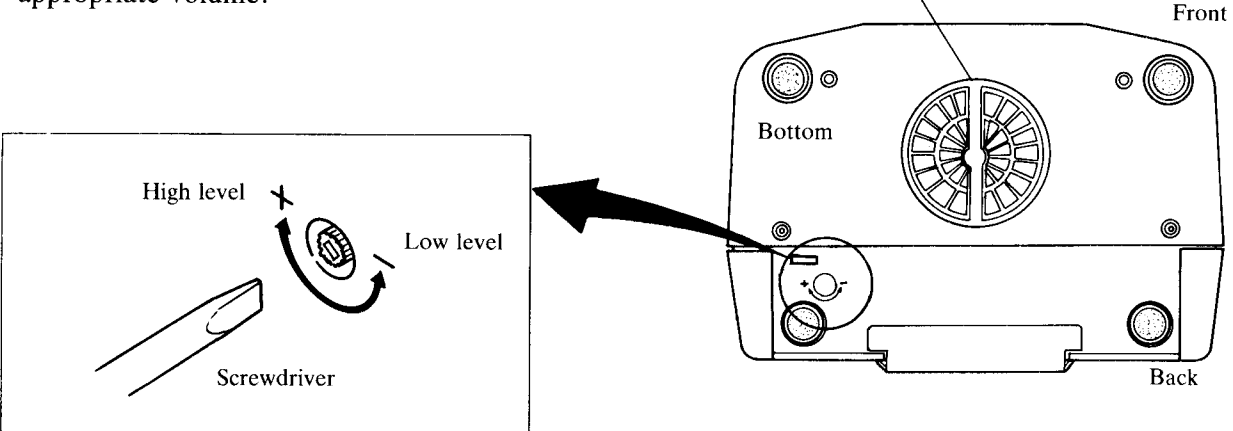

Speaker

- 27 -

# Options

#### Full - Power Reserve Unit

A "Full - Power Reserve Unit" is optionally available.

Entire function is maintained for 2 days or 500 punches during power failure.

Slave clock

The built - in clock receives time signals from a master clock. The input signal must be of 3, 6, 12, or 24 VDC, with a pulse width of  $1 \sim 3$  seconds.

### Precautions

1. Avoid the following when installing the time recorder.

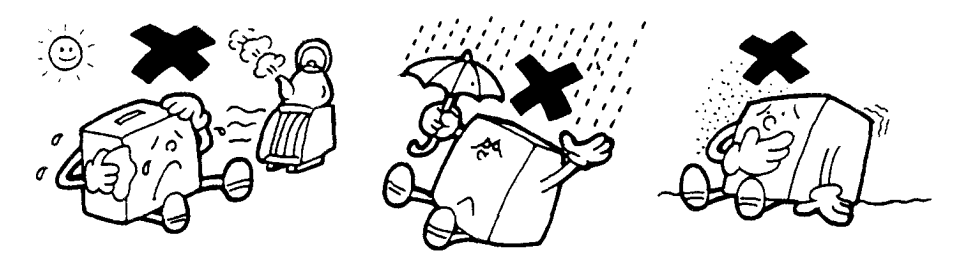

Direct sunlight and vicinity of heater

Wet places

Places where there is much dust or vibrations

- 2. Use this unit within the ambient temperature range of  $-10^{\circ}$ C  $\sim 45^{\circ}$ C with relative humidity of  $10\% \sim 90\%$ .
- 3. Wipe lightly with a soft cloth soaked with water or neutral detergent. Do not use thinner, benzine or insecticide.

# Changing the indicator sheet

- Open the top panel. From inside, push the indicator cover in the middle (in the direction of the arrows → ).
- 2) Set the indicator sheet.
- 3) Fit the hooks ① on both sides of the indicator cover in the top panel (in the direction of the arrows ⇒). Push in the hooks ② in the middle of the indicator cover.

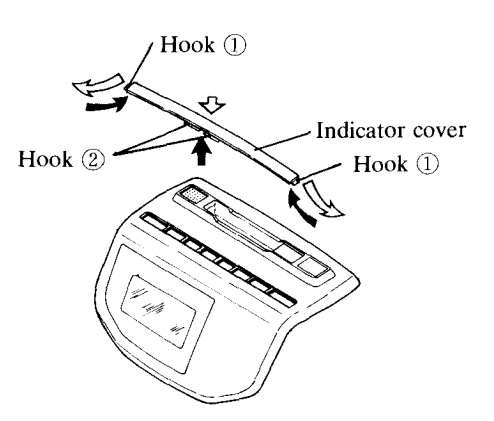

# Weekly program chart

Weekly program chart for EX7500

Weekly program chart for EX7600

|          | Day  | Mon. Tue. Wed. Thu. Fri. Sat. Sun. |          | Day  | Mon.              | Tue.        | We                                     | d. Thu   | . Fri.   | Sat. S                    | un.                         |
|----------|------|------------------------------------|----------|------|-------------------|-------------|----------------------------------------|----------|----------|---------------------------|-----------------------------|
|          | Time | Print position                     |          | Time | Print<br>position | Melo<br>0 1 | odies<br>2 3                           | Signal 1 | Signal 2 | Red<br>printing<br>starts | Black<br>printing<br>starts |
| 1        | :    |                                    | 1        | :    |                   |             |                                        |          |          |                           |                             |
| 2        | •    |                                    | 2        | :    |                   |             |                                        |          |          |                           |                             |
| 3        | :    |                                    | 3        | :    |                   |             |                                        |          |          |                           |                             |
| 4        | •    |                                    | 4        | :    |                   |             |                                        |          |          |                           |                             |
| 5        | :    |                                    | 5        | :    |                   |             |                                        |          |          |                           |                             |
| 6        | :    |                                    | 6        | :    |                   |             |                                        |          |          |                           |                             |
| 7        | •    |                                    | 7        | :    |                   |             |                                        |          |          |                           |                             |
| 8        | :    |                                    | 8        | :    |                   |             | 1 4<br>5 1<br>7 1<br>1 1<br>1 1<br>1 1 |          |          |                           |                             |
| 9        | :    |                                    | 9        | :    |                   |             |                                        |          |          |                           |                             |
| 10       | :    |                                    | 10       | :    |                   |             | · · · · · · · · · · · · · · · · · · ·  |          |          |                           |                             |
| 11       | :    |                                    | 11       | •    |                   |             |                                        |          |          |                           |                             |
| 12       |      |                                    | 12       |      |                   |             |                                        |          |          |                           |                             |
| 13       |      |                                    | 15<br>14 | •    |                   |             |                                        |          |          |                           |                             |
| 14<br>15 | •    |                                    | 14       | •    |                   |             |                                        |          |          |                           |                             |
| 15       | ·    |                                    | 15       | •    |                   |             |                                        | ·        |          |                           |                             |
| 17       | •    |                                    | 17       | •    |                   |             |                                        |          |          |                           |                             |
| 18       | •    |                                    | 18       | :    |                   |             |                                        |          |          |                           |                             |
| 19       | :    |                                    | 19       | :    | -                 |             |                                        |          |          |                           |                             |
| 20       | •    |                                    | 20       | :    |                   |             |                                        |          |          |                           |                             |
| 21       | :    |                                    | 21       | :    |                   |             |                                        |          |          |                           |                             |
| 22       | :    |                                    | 22       | •    |                   |             |                                        |          |          |                           |                             |
| 23       | •    |                                    | 23       | :    |                   |             |                                        |          |          |                           |                             |
| 24       | :    |                                    | 24       |      |                   |             |                                        |          |          |                           |                             |
| 25       | :    |                                    | 25       | :    |                   |             |                                        |          |          |                           |                             |
| 26       | :    |                                    | 26       | :    |                   |             |                                        |          |          |                           |                             |
| 27       | :    |                                    | 27       | :    |                   |             |                                        |          |          |                           |                             |
| 28       | :    |                                    | 28       | :    |                   |             |                                        |          |          |                           |                             |
| 29       | :    |                                    | 29       | :    |                   |             |                                        |          |          |                           |                             |
| 30       | :    |                                    | 30       | :    |                   |             |                                        |          |          |                           |                             |
| 31       | :    |                                    | 31       | :    |                   |             |                                        |          |          |                           |                             |
| 32       | :    |                                    | 32       | :    |                   |             | <u> </u>                               |          |          |                           |                             |

\* Up to 32 steps can be programmed.

Melodies———

0 =Greensleeves 2 = Romance 1 = Annie Laurie 3 = For Elise

#### Setting weekly program—example

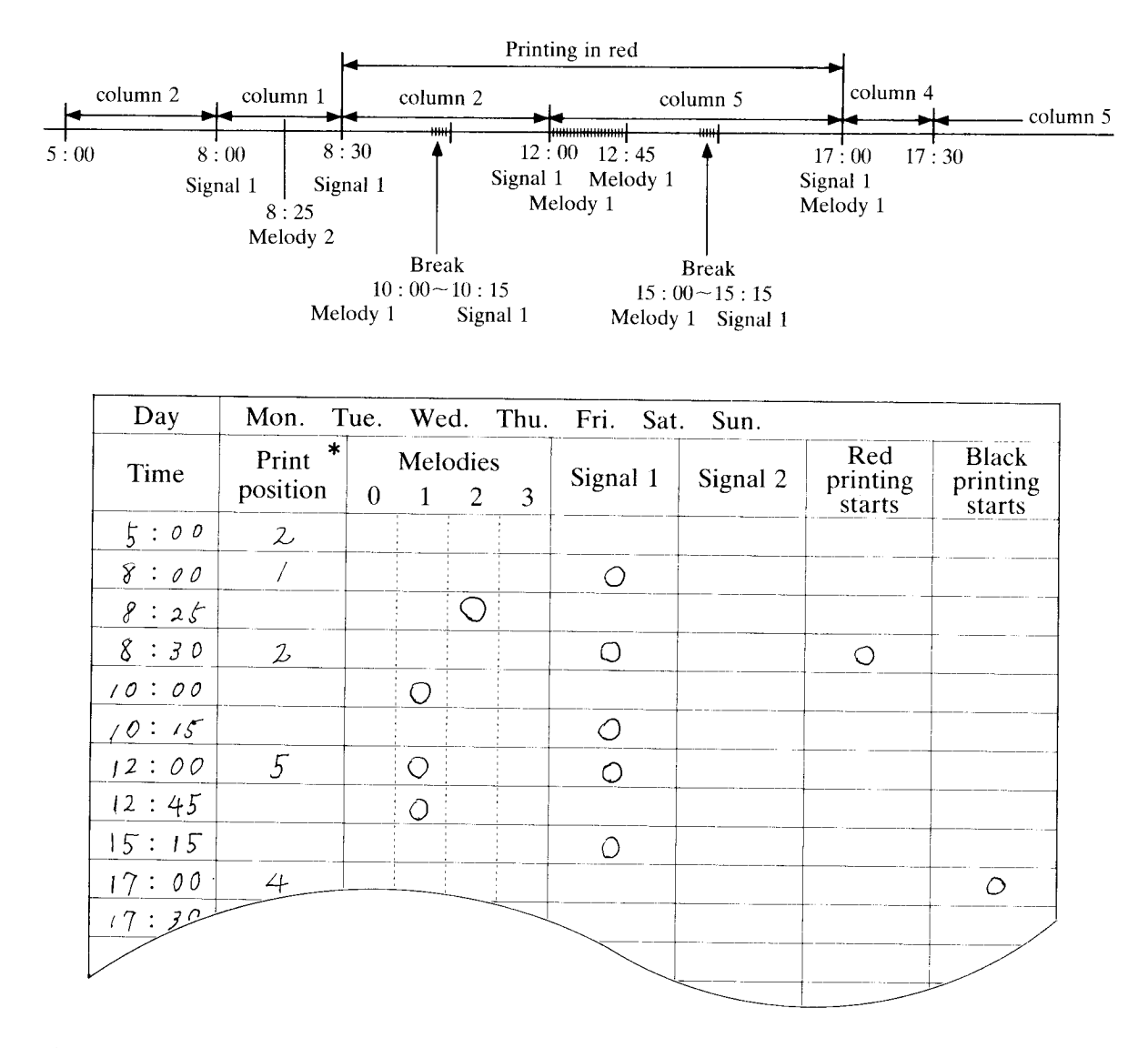

- 1) For "print position", do not input a number larger than the number of columns / lines your time card has, although print column can be up to 8 and print line up to 22.
- 2) If you use 2 lines per day, column shift programming should be as follows :

| No. of columns | Line | Column |    |    |    |    |    |    |    |  |
|----------------|------|--------|----|----|----|----|----|----|----|--|
|                |      | 1      | 2  | 3  | 4  | 5  | 6  | 7  | 8  |  |
| 2              | 1st  | 1      | 2  | 3  |    |    |    |    |    |  |
|                | 2nd  | 4      | 5  | 6  |    |    |    |    |    |  |
| 1              | 1st  | 1      | 2  | 3  | 4  |    |    |    |    |  |
| 4              | 2nd  | 5      | 6  | 7  | 8  |    |    |    |    |  |
| 6              | 1st  | 1      | 2  | 3  | 4  | 5  | 6  |    |    |  |
| 0              | 2nd  | 7      | 8  | 9  | 10 | 11 | 12 |    |    |  |
| 0              | 1st  | 1      | 2  | 3  | 4  | 5  | 6  | 7  | 8  |  |
| 0              | 2nd  | 9      | 10 | 11 | 12 | 13 | 14 | 15 | 16 |  |

#### Programmable column shift No.